Flipbook là hình thức digital của một cuốn sách/truyện, khi đưa lên internet có thể đọc bằng computer hay bằng tablet (iPad) và smart phone (iPhone). Flipbook có nhiều tiện ích mà một cuốn sách in ra giấy không có, giúp ích rất nhiều cho người đọc. Dưới đây là tóm tắt một số tiện ích có trên Menu của Flipbook.

## Phần I - Đọc Sách FlipBook trên Computer

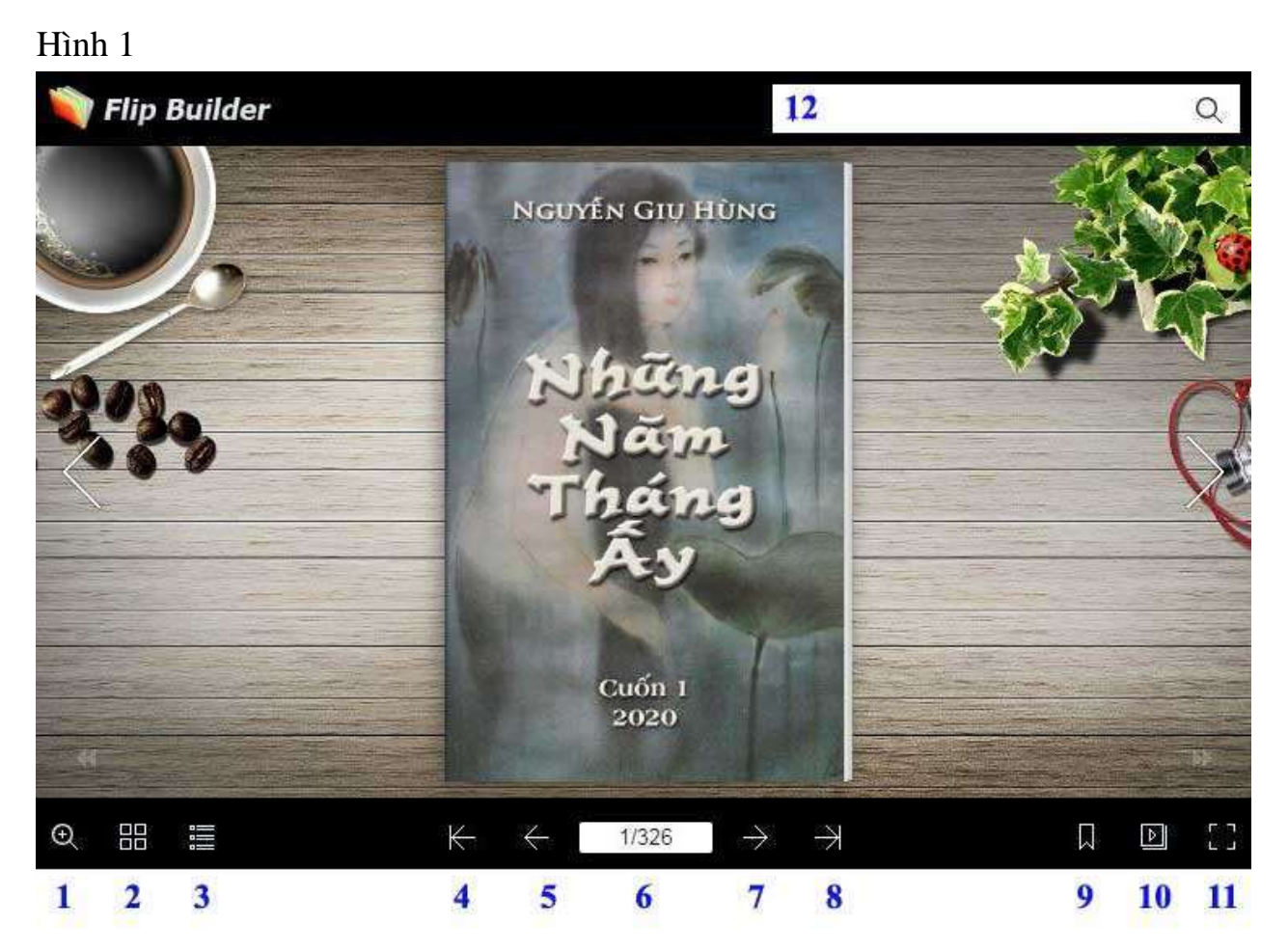

- 1. Zoom in/out.
- 2. Thumbnails .
- 3. Table of Contents.
- 4. Trở về trang đầu (bìa trước).
- 5. Lật về trang trước.
- 6. Vị trí trong sách của trang đang mở.
- 7. Lật sang trang kế.
- 8. Lật tới trang cuối (bìa sau).

- 9. Bookmark : đánh dấu trang để tìm đọc lại.
- 10. Auto flip : sách tự động lật sang trang.
- 11. Full screen
- 12. Search : tìm một từ, một câu trong toàn cuốn sách.

## Cách sử dụng các features của Flipbook

- Lật từng trang bằng cách bấm vào các icons 5 hay 7 hoặc bấm mouse vào góc sách: 2 góc sách bên phải để sang trang kế, 2 góc sách bên trái lật về trang trước. Icon 4 đưa thẳng về trang đầu, icon đưa thẳng về trang cuối.
- Zoom in/out (Icon #1) Button này dùng để zoom in hay zoom out. Khi zoom in, trang sách sẽ được kéo gần lại để dễ đọc hơn. Nhưng sẽ có một vùng bị khuất.

Hình 2 :

| 🐚 Flip Builder                                                                                                    | Search                                                                                                    | Q                                                                                                  |
|----------------------------------------------------------------------------------------------------|----------------------------------------------------------------------------------------------------|----------------------------------------------------------------------------------------------------|
| giàn hoa thơ mộng ở cuối sân luôn –<br>vi giàn hoa, với chiếc bàn trồn nho<br>c "ghế đầu" con con, tiện cho việc<br>huyện hay ngắm trăng. Tôi ở riêng<br>với cầu thang gỗ ngoài trời, và cách<br>t cái sân gạch chung. Từ phòng tôi<br>ên thẳng xuống cửa sổ phòng nàng<br>y boa ngọc lan mọc giữa sân che lấp<br>chúng tôi được ở khu riêng biệt và<br>iy vì khu tập thể vì tôi đã ở trọ lâu<br>và riêng Thị, bai gia đình nàng và | hưởng nhữ<br>như thế nà<br>nhiên với c<br>Tôi đu<br>cùng nhữn<br>Nội. Tôi g<br>cảnh ấy và coi r<br>tộc có truyền th<br>Tôi cho Thi bi<br>không phải chỉ | tản<br>tản<br>tản<br>tản<br>tản<br>tản<br>tản<br>tác<br>thể<br>thả Nội, nơi ci<br>là một thành phố |

Drag mouse sang trái-phải hay lên-xuống để đọc những vùng bị khuất.

Khi Zoom In, giữa sách có một menu như hình 3 dưới đây:

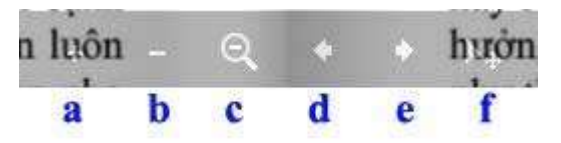

Bấm vào icon (a) để zoom in thêm nữa, icon (b) để zoom out, (c) để trở lại bình thường, (d) và (e) để lật trang, (f) có tác dụng tương tự như (a), nhưng sau khi bấm (f) thì chỉ di chuyển mouse để đọc những vùng bị khuất mà không cần drag.

3. **Thumbnail (Icon #2)** – Bấm vào button này sẽ có thumbnail của nhiều trang sách hiện raDrag mouse sang trái hay sang phải để open more thumbnails.

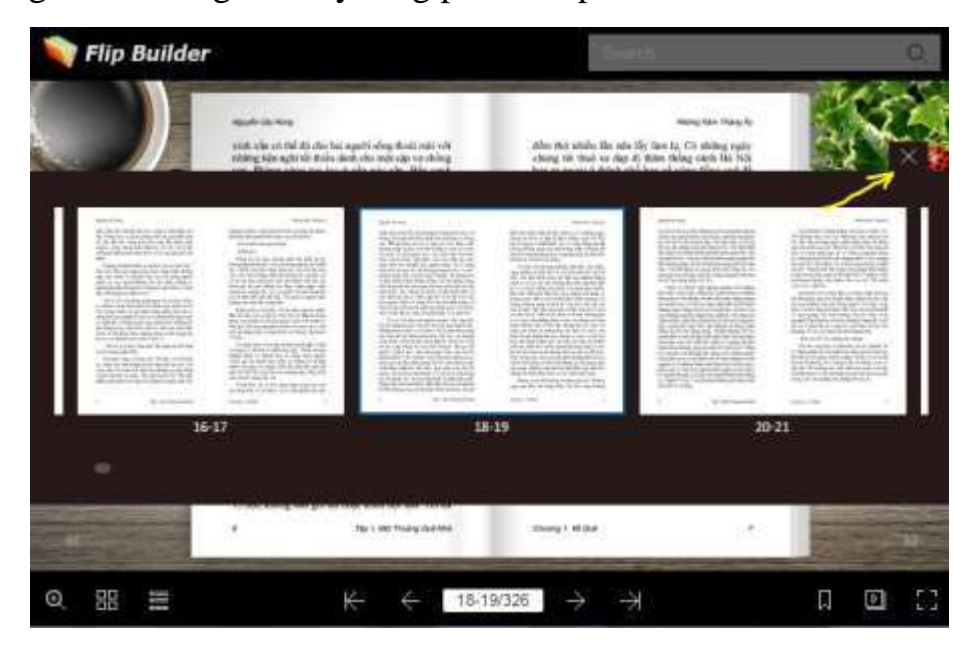

Bấm vào chữ "X" (nơi vẽ mũi tên vàng) hoặc vào icon "thumbnails" (#2 hình 1) để turn off thumbnail, trở lại trạng thái cũ..

 Table of Contents (Icon #3) – Bấm vào icon #3 sẽ có một Table of Contents mở ra bên trái (hoặc phải) của cuốn sách. Hạng mục nào có icon hình đầu mũi tên nằm

bên trái là những hạng mục ở level trên: Tập, Chương, Phần, v.v... Bấm vào đó để collapse xuống những hạng mục ở level dưới.

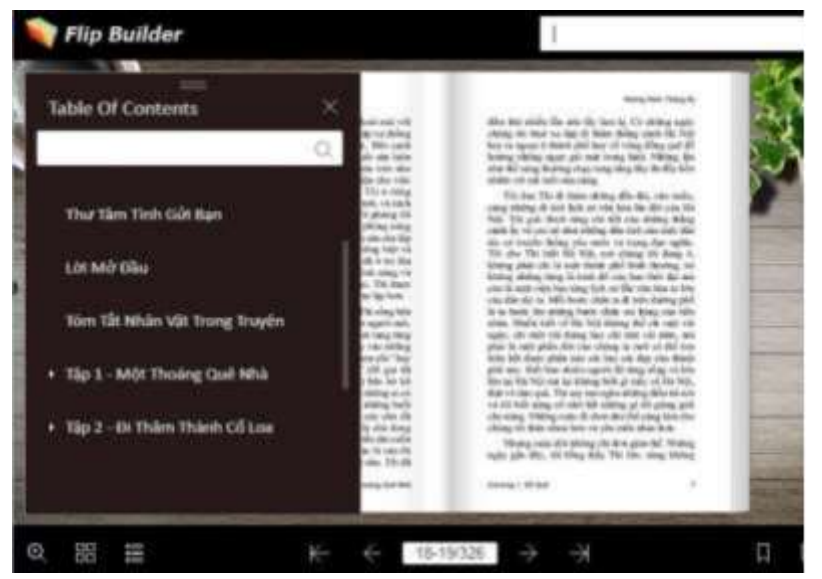

| ▼ Tập 2 - Đi Thăm Thành Cố Loa                                             |  |
|----------------------------------------------------------------------------|--|
| Ch.5 - Thành Cổ Loa                                                        |  |
| Ch.6 - Trống Đồng                                                          |  |
| ▼ Tập 3 - Đi Chơi Chùa Hương                                               |  |
| ▼ Ch.7 - Tuyến Chùa Hương Tích                                             |  |
| Ph.7-1 - Suối Yến-Đền Trình-Chùa<br>Thiên Trù                              |  |
| Ph.7-2 - Chùa Tiên - Chùa Giải<br>Oan - Đền Chấn Song - Chùa<br>Hương Tích |  |
| Ch.8 - Tuyến Chùa Hinh Bồng Và<br>Tuyến Chùa Tuyết Sơn                     |  |
| Ch.9 - Phụ Lục - Bồ Tát Quán Thế<br>Âm Diệu Thiện                          |  |

Ví dụ : Cuốn 1 có 3 Tập (level 1), mỗi tập có nhiều chương (level 2), và một chương có thể có nhiều phần (level 3), v.v... Khi bấm vào icon đầu mũi tên ở trước Tập 2 sẽ có Chương 5 và 6 mở ra. Tập 3 có các chương 7, 8 và 9.

Bấm vào icon đầu mũi tên ở trước Chương 7 để collapse xuống lower level các Phần 7-1 và 7-2.

Chương 8 và 9 là hạng mục single level nên không có icon hình đầu mũi tên.

Di chuyển trên Table of Content bằng bánh xe lăn của mouse hay dùng scroll bar ở bên mặt.

Muốn đọc chương, phần nào thì bấm vào chương, phần đó, sách sẽ mở thẳng vào trang muốn đọc.

5. Box #6 cho biết vị trí của trang sách, có 3 chữ số. Ví dụ 54-55/326 là 2 trang thứ 54<sup>th</sup> và 55<sup>th</sup> tính từ bìa sách trong tổng số 326 trang của toàn bộ cuốn sách.

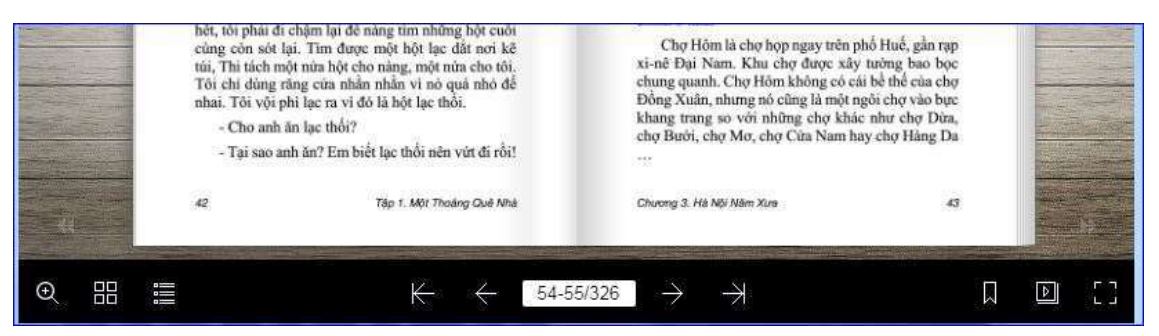

Box #6 cũng được dùng để lật sách vào thẳng một trang nào đó. Ví dụ muốn mở trang 87 : bấm mouse vào box #6, gõ 87+12 = 99. Nhấn Enter.

"12" là một con số đặc biệt tạm gọi là x. X thay đổi tùy theo từng cuốn sách. Với "Những Năm Tháng Ây" cuốn 1 và 2.1 thì x=12, với cuốn 2.2 x= 8; đó là những trang ở phần đầu sách gồm 2 trang bìa trước, và những trang đánh số La mã (i) ~ (x) và (i) ~ (vi) như Mục Lục, Thư Tâm Tình Gửi Bạn, Lời Mở Đầu, v.v...

Do đó trang mang số 87 nằm ở vị trí 99<sup>th</sup> của sách, và vì thế muốn đọc trang 87, phải gõ 99 vào box #6, hoặc gõ 95 (87+8) nếu muốn mở trang 87 của cuốn 2.2.

6. Search & Bookmark là một tiện ích độc đáo của flipbook, giúp người đọc tìm một trang có bài/hình muốn đọc mà không biết ở trang nào; khi tìm ra rồi thì đánh dấu bookmark để sau này vào đọc lại.

Ví dụ muốn tìm bài thơ "Vịnh Tây Hồ" và youtube bài ca trù "Tây Hồ Hoài Cổ" : gõ keyword "Vịnh Tây Hồ" vào box #12 (hình bên) rồi nhấn

"Enter". Flipbook sẽ cho kết quả bài thơ nằm ở trang 191<sup>th</sup> (hình bên). Bấm vào đó, flipbook sẽ lật ngay tới trang có bài thơ "Vịnh Tây Hồ".

Người đọc có thể dùng bookmark đánh dấu trang này để lúc khác vào đọc lại mà không cần search nữa. Cách làm như sau:

Bấm vào bookmark (icon #9), một window như hình bên mở ra. Gõ vào ô trắng (nơi mũi tên màu vàng) mấy chữ để ghi nhớ. Bấm vào hình vuông nơi có mũi tên green để chọn màu đánh dấu (giống như khi ta kẹp một miếng giấy màu để đánh dấu trang sách). Xong bấm vào "add to page 191".

Bấm vào chữ "x" (nơi vẽ mũi tên

trắng), hoặc bấm vào icon #9 bookmark để close

window. Flipbook sẽ kep

bookmark màu đỏ (hình bên phải). Lần sau mở

sách ra, chỉ việc bấm vào

vào trang 191 môt

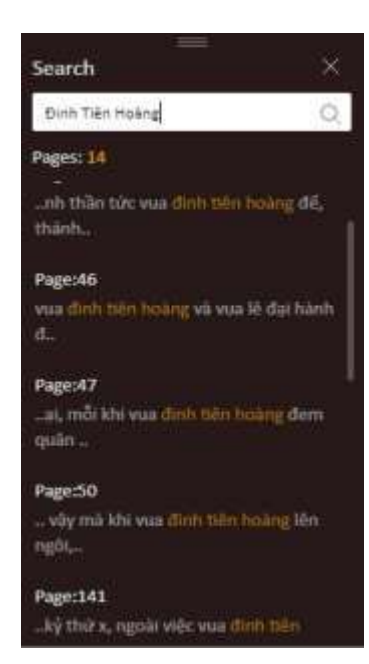

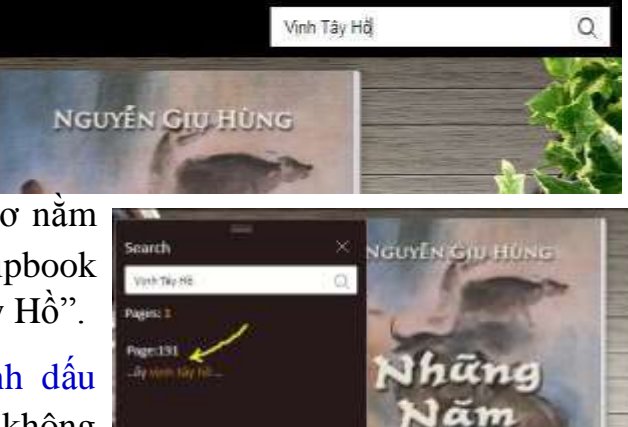

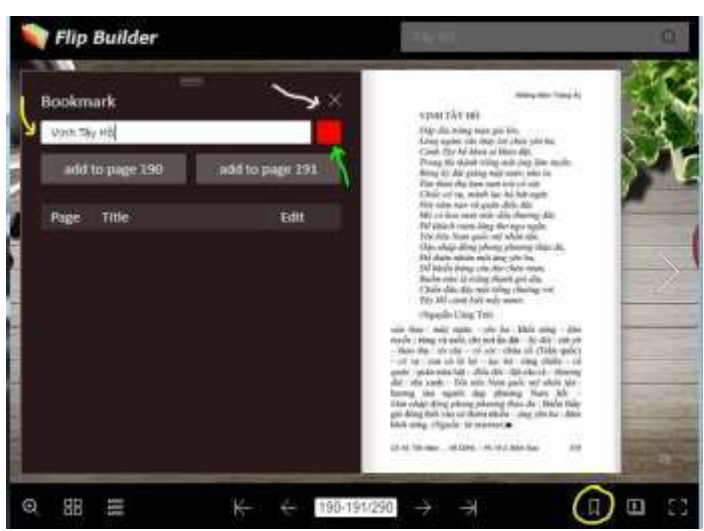

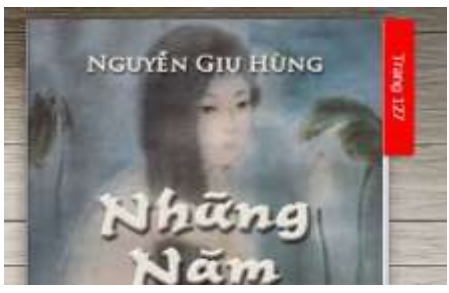

bookmark là trang 191 (có bài "Vịnh Tây Hồ") sẽ mở ra tức thì, không cần nhớ số trang và cũng không cần tìm kiếm.

Dùng "Search" để kiếm một đoạn văn viết về một sự kiện hay một nhân vật nào đó. Rồi dùng "Bookmark" để đánh dấu vào đọc. Đôi khi flipbook cho một list các trang kết quả Ví dụ : search for "Đinh Tiên Hoàng" sẽ ra một list dài (hình trái).

## Phần II - Đọc Sách FlipBook trên iPad hay iPhone

7. Flipbook trên iPad hay iPhone (nói chung là trên tablet và smartphone) có màn hình với các icon như sau (hình bên) :

A : thumbnails, tương tự như icon #2 mô tả ở phần I về computer

B : Table of Contents, tương tự như icon #3.

C : nhấp ngón tay vào icon này để mở thêm một menu (hình dưới) với các icons tương tự như các icons 4, 5, 6, 7, 8 đã mô tả ở phần I về computer.

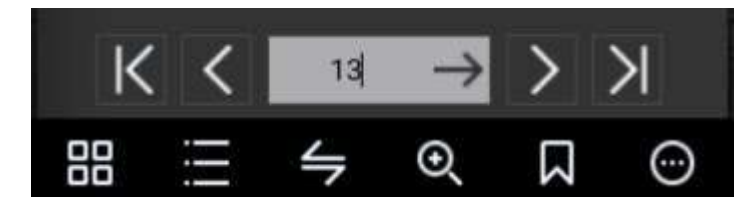

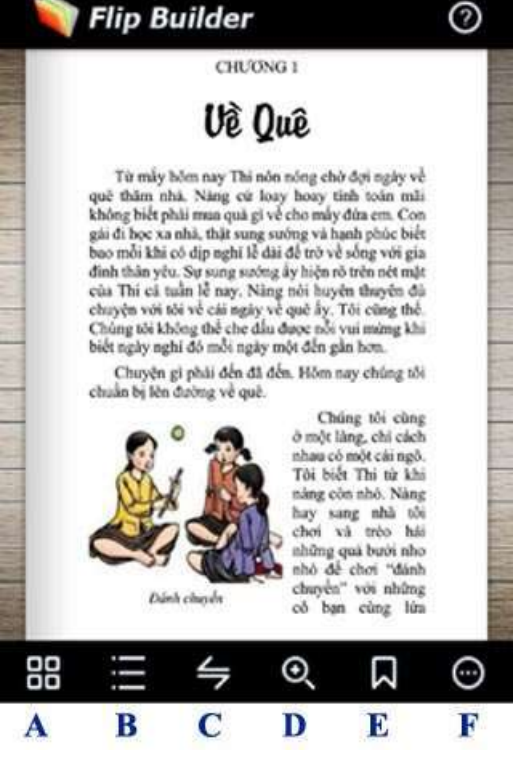

D : zoom in/out, tương tự như icon #2. Sau khi zoom in, move around để đọc từng vùng bằng cách rê ngón tay trên trang sách.

E : Bookmark tương tự như icon #9 mô tả ở phần I

F : mở thêm extra menu với 2 icons "Search", "Auto flip" tương tự như đã mô tả ở phần I về computer; và một icon thứ ba "Sound On" để turn on audio, khi lật sang trang có tiếng sột soạt của giấy (!)

8. Ghi chú : thoạt mở flipbook trên iPad có thể chưa thấy các menu nói trên. Dùng ngón tay nhấp vào giữa trang giấy, sẽ có menu mở ra. Muốn đóng menu cũng lại nhấp ngón tay trên trang giấy.

*Hiệu đính 04/9/2020*